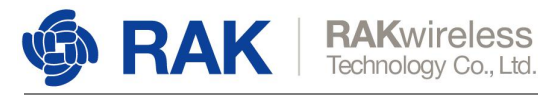

# How to write the LoRa Gateway Image to Micro SD

Version V1.0 | March 2019

www.RAKwireless.com

Copyright© Shenzhen Rakwireless Technology Co., Ltd.

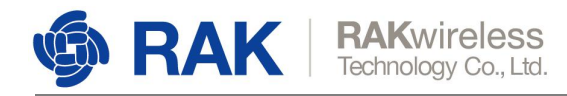

## Who will need to write the Image

Case 1 : If you get a Micro SD card and get the following info,

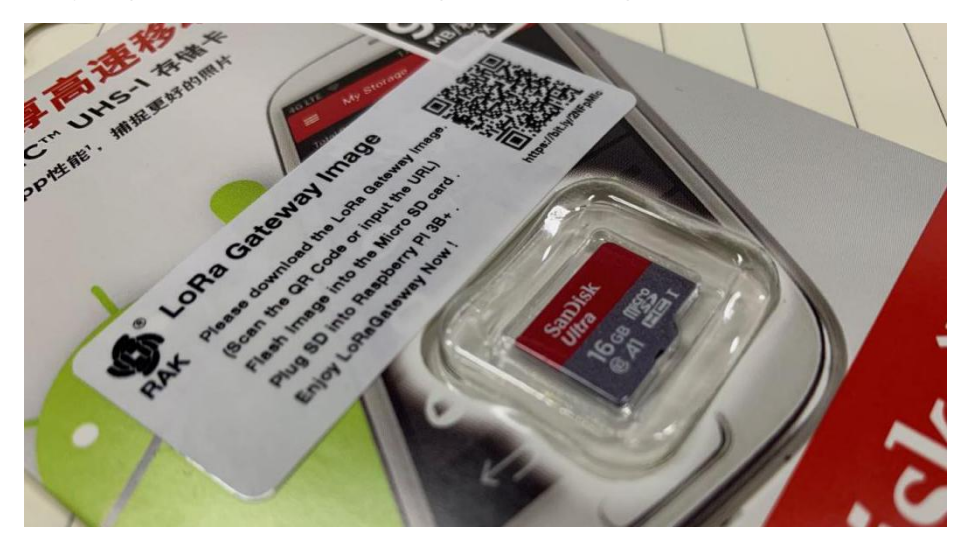

that mean you must write the Image by yourself . The Micro SD have nothing in .

**Case 2 :** If must update the Image , you can try by yourself . The Micro SD must be formated firstly and then following the steps .

Note : This image must work with Raspberry Pi 3B(+).

www.RAKwireless.com

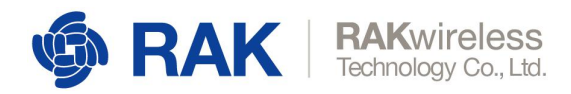

## How to write the Image

#### 1. Prepare the Cards.

- 1) Card Reader for Micro SD
- 2) Micro SD for Raspberry.

Note : Please make sure the Micro SD can work with raspberry.

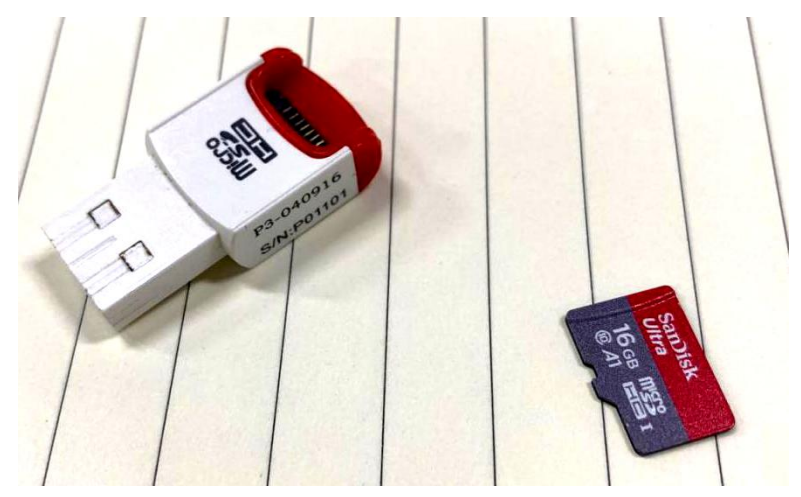

- 2. Download The Tools for Windows. Software: Etcher-Portable-1.4.9-x64
- 3. Write the Image.
- 3.1 Open the Etcher.

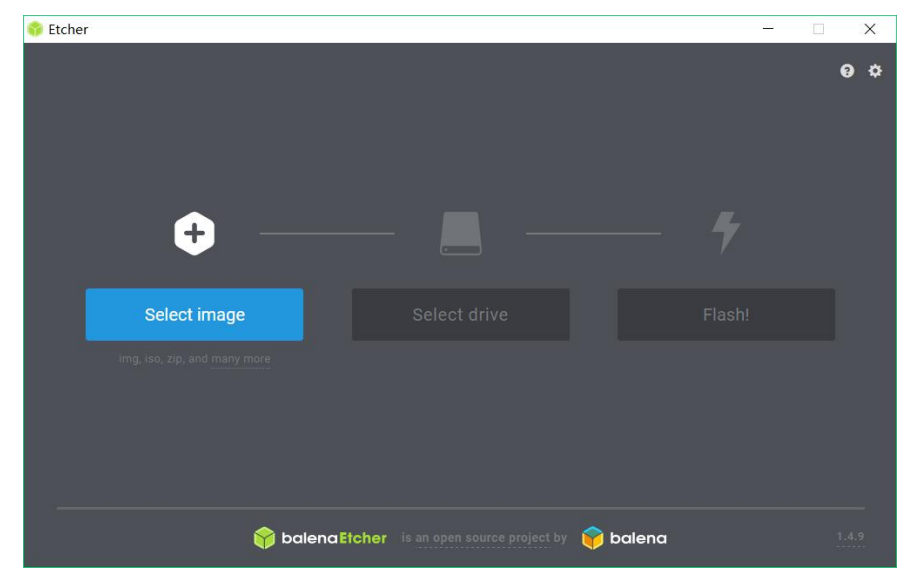

3.2 Select Image .

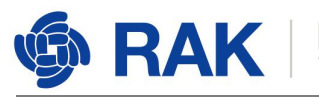

| 名称                      |               | 修改日期          |
|-------------------------|---------------|---------------|
| Etcher-Portable-1.4.9-> | x64.zip       | 2019-03-05 16 |
| LoRa-Gateway-OS-full-   | 2019-02-15 17 |               |

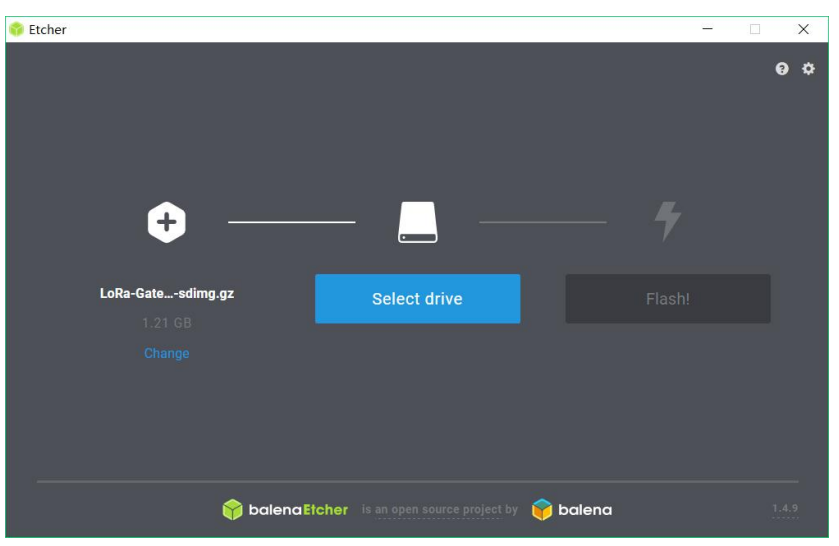

### 3.3 Plug in the USB Card Reader With Micro SD .

If you only have 1 storage device in your PC , Etcher will detect automatically . if you want to chagne ,please change and select the new one .

| 🌍 Etcher   |                |                    |          | <u> </u> | □ × |
|------------|----------------|--------------------|----------|----------|-----|
|            |                |                    |          |          | 0 ¢ |
|            |                |                    |          |          |     |
|            |                |                    |          |          |     |
|            |                |                    |          | L        |     |
|            |                |                    |          | 7        |     |
| LoRa-Gate. | sdimg.gz       | Generic SSB Device |          | Flash!   |     |
|            |                |                    |          |          |     |
|            |                |                    |          |          |     |
|            |                |                    |          |          |     |
|            |                |                    |          |          |     |
|            |                |                    |          |          |     |
|            | 😭 balena Etche |                    | 💗 balena |          |     |

3.4 Flash Image.

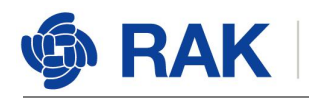

RAKwireless Technology Co., Ltd.

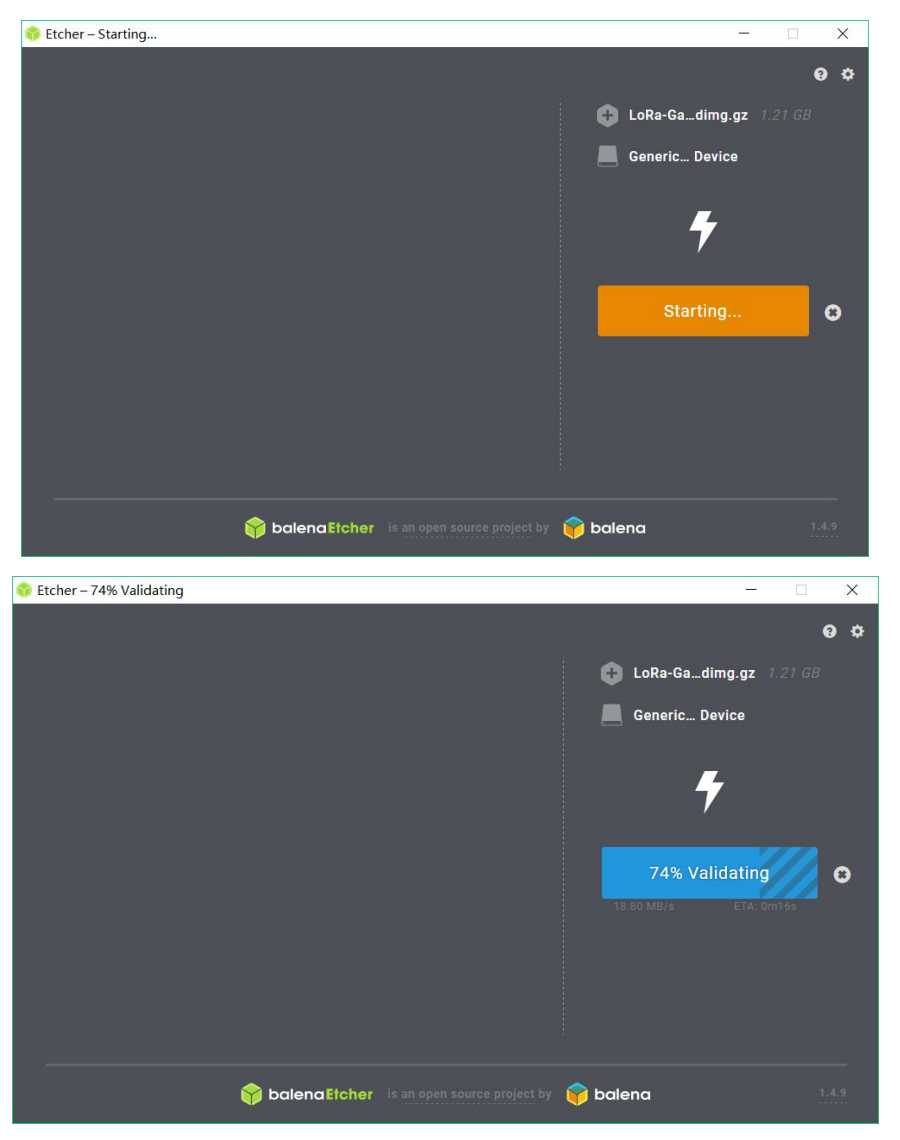

3.5 Wait for the Flash Complete.

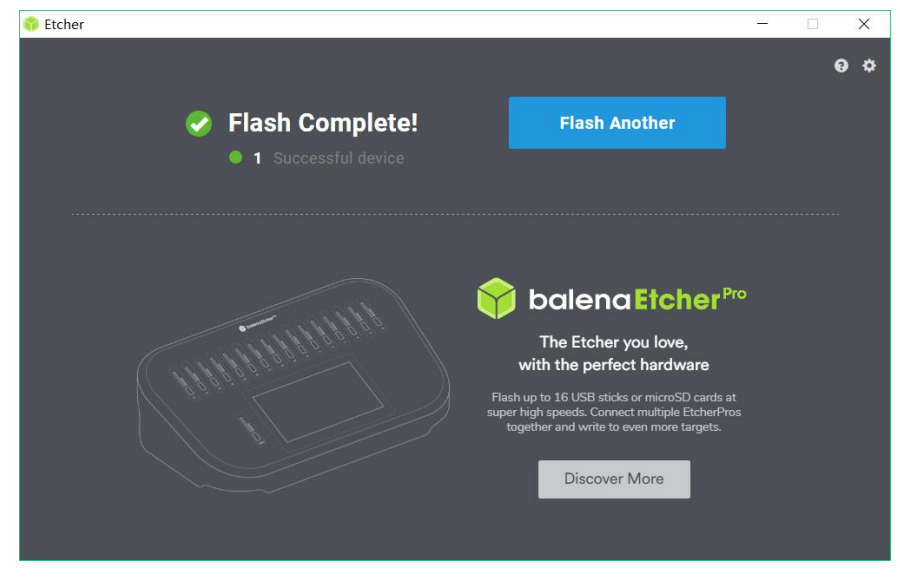

3.6 Plug in the Micro SD to your Raspberry Pi and Enjoy it.